- Q5. すでにアップグレードの予約をしたのですが、予約を取り消すことは可能でしょうか?
- A 5. マイクロソフト社では、Windows 10 をインストールする前に、いつでも予約を取り消すことができるとしています。 具体的には次の手順になります。
  - ① タスクバーの右端(画面右下)に表示される Windows 10 のロゴアイコンを[右ボタン]でクリックします。
  - ② [アップグレードのステータスを確認する] をクリックします。
  - ③ [予約の取り消し] をクリックします。
  - ④ 確認画面で [予約の取り消し] をクリックします。

|                                                                              | Windows 10 を入手する(G)                                |
|------------------------------------------------------------------------------|----------------------------------------------------|
|                                                                              | アップグレードのステータスを確認する(D)<br>Windows Update にアクセスする(U) |
| (し   クリック                                                                    | Windows 10 の詳細を確認する(W)                             |
| Ø A 般 警 廖 Ø ② CHP3 ↓ ▲ → ↓ ↓ ↓ 22:34                                         |                                                    |
| ₩ Windows 10 を入手する                                                           |                                                    |
|                                                                              |                                                    |
| 当該PCIこおける現在の状況が表示されます。                                                       |                                                    |
| アッフクレートを予約しました<br>これで手続きは完了です。Windows 10をインストールできるようになると、お使いの PC またはタブレットに通知 |                                                    |
| が送られます。                                                                      |                                                    |
|                                                                              |                                                    |
|                                                                              |                                                    |
|                                                                              |                                                    |
|                                                                              | 1910 S                                             |
|                                                                              |                                                    |
| Microsoft                                                                    |                                                    |
| H Windows 10 を入手する                                                           |                                                    |
| =                                                                            | windows.com で詳細を見る                                 |
| 本当に取り消してよろしいですか?                                                             |                                                    |
| ここで取り消すと、Windows 10 への 無償                                                    | アップグレードを手に入れる機会を見逃してしまう可能性があります。                   |
|                                                                              |                                                    |
|                                                                              |                                                    |
|                                                                              | (4)                                                |
|                                                                              | 予約したままにする 予約の取り消し                                  |
|                                                                              |                                                    |
|                                                                              |                                                    |
|                                                                              |                                                    |